**D**bitwarden | Help Center Article

PASSWORD MANAGER > VAULT BASICS

# Tresor-Einträge

View in the help center: https://bitwarden.com/help/managing-items/

# **D** bit warden

### Tresor-Einträge

Wussten Sie, dass Bitwarden mehr als nur Benutzernamen und Passwörter sicher speichern kann? Es gibt vier Arten von Einträgen, die Sie in Ihrem Tresor speichern können: Anmeldungen, Karten, Identitäten und sichere Notizen:

#### ⇒Anmeldungen

Anmeldungen (Logins) werden meist verwendet, um Kombinationen aus Benutzername und Passwort zu speichern, und unterstützen die Verwendung von geheimen Schlüssen für Einmalpasswörter für Premium–Nutzer. Unabhängig davon, welchen Tarif Sie nutzen, empfehlen wir, jedem Login eine URI zuzuweisen, um das automatische Ausfüllen (Autofill) zu erleichtern:

| Password Manager    | All vaults                           |          | + New |   |
|---------------------|--------------------------------------|----------|-------|---|
| 🗇 Vaults            |                                      |          |       |   |
| 🖉 Send              | View login                           | $\times$ |       | : |
| 🖏 Tools 💦           | Item details                         |          | aniz  | : |
| <b>≅ Reports</b>    | Item name                            |          |       |   |
| 🕸 Settings 💦 🚿      | Personal Login                       |          |       | : |
|                     | Important Items                      |          |       |   |
|                     | Login credentials                    |          |       | : |
|                     | Username                             |          |       | : |
|                     | myusername                           |          | _     |   |
|                     | Password                             | •        |       | : |
|                     | Verification code (TOTP)             | ~ -      |       |   |
|                     | 859 873                              | 9 D      | aniz  | : |
|                     | Autofill options                     |          |       |   |
|                     | Website                              |          |       |   |
|                     | google.com                           |          |       |   |
|                     | Item history                         |          |       |   |
|                     | Last edited: Dec 2, 2024, 2:16:36 PM |          |       |   |
| Password Manager    | Greated, Dec 2, 2024, I.30.40 FM     |          |       |   |
| 🖉 Admin Console     |                                      |          |       |   |
| More from Bitwarden | Edit                                 | Ŵ        |       |   |
| Secrete Manager     |                                      |          |       |   |

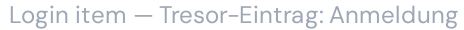

#### ⇒Karten

Karten können zur sicheren Speicherung von Kredit- oder Debitkartendaten verwendet werden:

| Password Manager    | All vaults                                                               |      | + New 🗱 🕒 |
|---------------------|--------------------------------------------------------------------------|------|-----------|
| 🗇 Vaults            |                                                                          | 0    |           |
| ⊲ Send              | View card                                                                | ×    | :<br>     |
| 🖏 Tools             |                                                                          |      | niz       |
| <b>≅</b> Reports    | Item details                                                             |      |           |
| Settings            | Item name<br>Company Credit Card                                         |      | :         |
|                     | B My Organization                                                        |      | :         |
|                     | Default collection                                                       |      |           |
|                     | Visa details                                                             |      | ÷         |
|                     | Cardholder name<br>Brett Warden                                          |      | :         |
|                     | Number                                                                   | ◎ [] |           |
|                     | Expiration<br>04 / 2029                                                  |      |           |
|                     | Security code (CVV)                                                      | •    |           |
|                     | Item history                                                             |      |           |
|                     | Last edited: Dec 2, 2024, 1:41:05 PM<br>Created: Dec 2, 2024, 1:41:05 PM |      |           |
| 🔒 Password Manager  |                                                                          |      |           |
| 🖉 Admin Console     | Edit                                                                     | Ī    |           |
| More from Bitwarden |                                                                          |      |           |

#### Tresor-Eintrag: Karte

### ⇒ldentitäten

Identitäten können verwendet werden, um Rechnungs-, Versand- und die meisten anderen Arten von Informationen zu speichern, die Sie beim Ausfüllen von Online-Formularen benötigen:

| Password Manager   | All vaults                                                               | + New SSS |
|--------------------|--------------------------------------------------------------------------|-----------|
| 🗇 Vaults           |                                                                          |           |
| 🖉 Send             |                                                                          | Owner :   |
| 🖏 Tools            | Company Credit Card                                                      | aniz      |
| <b>≅</b> Reports   | View identity                                                            | ×         |
| Settings           | Item details                                                             | :         |
|                    | Item name<br>My Mailing Address                                          | :         |
|                    | Personal details                                                         | :         |
|                    | Name<br>Brett W Warden                                                   | C :       |
|                    | Contact info                                                             |           |
|                    | Address<br>1234 Main Street.<br>New York, New York, -                    | iniz :    |
|                    | Item history                                                             |           |
|                    | Last edited: Dec 2, 2024, 1:35:46 PM<br>Created: Dec 2, 2024, 1:35:46 PM |           |
|                    |                                                                          |           |
| 🔒 Password Manager | Edit                                                                     | <b>@</b>  |
| Admin Console      |                                                                          |           |

### ⇒Sichere Notizen

Sichere Notizen können verwendet werden, um verschlüsselten Text in freier Form für all das zu speichern, was Sie schützen möchten:

Tresor-Eintrag: Identität

| Password Manager    | All vaults                                                              |      |                                    |          | + New 🗰 🛑 |
|---------------------|-------------------------------------------------------------------------|------|------------------------------------|----------|-----------|
| 🗇 Vaults            |                                                                         |      | News                               | 0        |           |
| 🖉 Send              | FILIERS                                                                 |      | Name                               | Owner    | :         |
| $\sim$ Tools $\sim$ | Q Search vault                                                          | VISA | Company Credit Card<br>Visa, *4242 | My Organ | niz :     |
| ≅ Reports           | ew note                                                                 |      |                                    | ×        |           |
| © Settings          |                                                                         |      |                                    |          | :         |
| Ite                 | em details                                                              |      |                                    |          |           |
| It                  | tem name                                                                |      |                                    |          | :         |
|                     | Secure Note                                                             |      |                                    |          |           |
| Ad                  | dditional options                                                       |      |                                    |          | :         |
| N                   | <sup>lote</sup><br>orem ipsum dolor sit amet                            |      |                                    |          | :         |
|                     |                                                                         |      |                                    |          |           |
|                     |                                                                         |      |                                    | 4        |           |
| Ite                 | em history                                                              |      |                                    |          |           |
| L                   | ast edited: Dec 2, 2024, 1:35:46 PM<br>Created: Dec 2, 2024, 1:35:46 PM |      |                                    |          |           |
|                     |                                                                         |      |                                    |          |           |
|                     | -dit                                                                    |      |                                    | Till     |           |
| 🕆 Password Manager  |                                                                         |      |                                    |          |           |

#### Tresor-Eintrag: Sichere Notiz

#### **⊘** Tip

Sie können Elemente aus den meisten Passwort-Managern oder Internetbrowsern direkt in Ihren Tresor importieren.

#### **Nach Tresor filtern**

Sie können die anzuzeigenden Elemente danach filtern, ob sie sich in Ihrem persönlichen Tresor (Mein Tresor) oder in einem Organisations-Tresor befinden. So filtern Sie nach Tresor:

#### ⇒Web-Tresor

Hier gibt es zwei Möglichkeiten:

- Wählen Sie in der Spalte Filter einen Tresornamen aus (im folgenden Screenshot: My Vault oder My Organization).
- Wählen Sie eine der farbigen Karten neben einem Element (im folgenden Screenshot: Me oder My Organization).

| D Password Manager | All vaults                                                                          |                                | + New 555   |
|--------------------|-------------------------------------------------------------------------------------|--------------------------------|-------------|
| 🗇 Vaults           | FILTERS                                                                             |                                | Owner       |
| 🖉 Send             |                                                                                     |                                | Gwilei :    |
| 🖏 Tools 🛛 🗸 🗸      | Q Search login                                                                      | My New Item     myusername     | Mo          |
| <b>፰</b> Reports   | ✓ All vaults                                                                        | Demonsel Leaster               |             |
| 🕸 Settings 🛛 🗸 🗸   | <ul> <li>A My vault</li> <li>B My Organiza :</li> <li>→ New organization</li> </ul> | G Personal Login<br>myusername | <b>Mo</b> : |
|                    | ✓ All items                                                                         | Shared Login<br>username       | My Organiz  |
|                    | ST Favorites                                                                        |                                |             |
|                    | 🗇 Login                                                                             |                                |             |
|                    | a Identity                                                                          |                                |             |
|                    | Secure note                                                                         |                                |             |
|                    |                                                                                     |                                |             |
|                    | Fil                                                                                 | ter-Funktion im Web-Tresor     |             |

#### ⇒Browser-Erweiterung

Wählen Sie einen Tresor aus dem Dropdown-Menü Alle Tresore auf der Registerkarte Tresor:

| $\leftrightarrow$ $\rightarrow$ C $\sim$ bitwarden.com                                                                                                   | C                                                                                                    |                        |
|----------------------------------------------------------------------------------------------------|----------------------------------------------------------------------------------------------------|------------------------|
| Ubitwarden Products Pricing Downloads Developers Resour                                                                                                  | Vault + New 🗵                                                                                                    | ] 🕞 Get started Log in |
| The most trusted<br>password manager for securely storing, managing, and<br>sharing sensitive online data such as passwords, passkeys, and credit cards. | Q Search         Image: Vault valle         Image: Type valle         Image: Type valle         Autofill suggestions         Save a login item for this site to autofill | 2                      |

Browser extension filtering

### ⇒Handy

Wählen Sie einen Tresor aus, indem Sie auf der Registerkarte Mein Tresor die Menüschaltfläche Tresor (···) auswählen:

#### Secure and trusted open source password manager for business

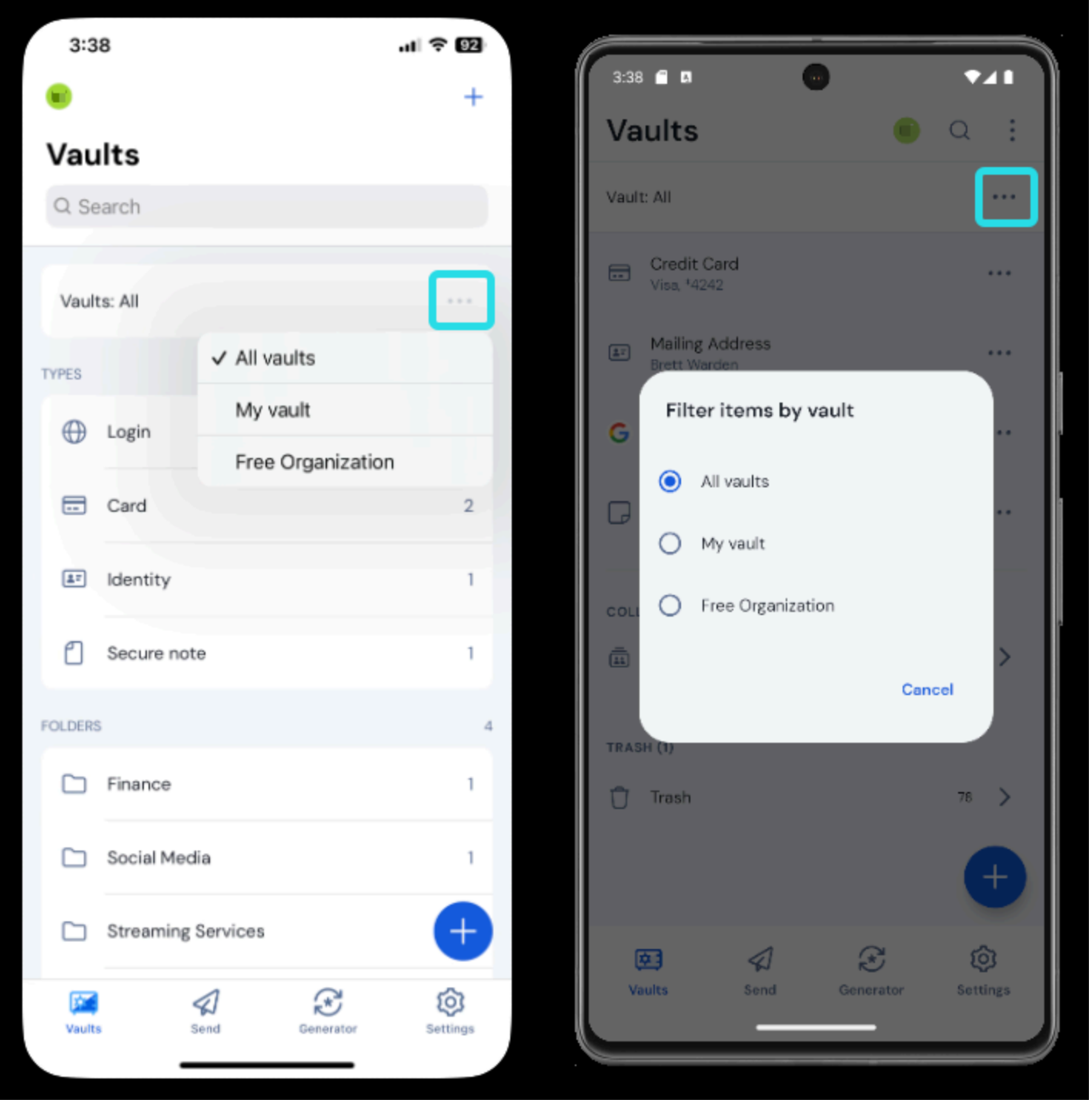

### ⇒PC

Filter-Funktion in der mobilen App

Wählen Sie in der linken Spalte einen Tresor aus (im folgenden Screenshot: My Vault oder My Organization):

#### Secure and trusted open source password manager for business

### **D** bitwarden

| • • •                                                                                                    | 🔍 Search Vault                                                                                                    |                                                                       | $fill$ bitwardenuser@bitwarden $\smallsetminus$ |
|----------------------------------------------------------------------------------------------------|----------------------------------------------------------------------------------------------------|-----------------------------------------------------------------------|-------------------------------------------------|
| <ul> <li>ALL VAULTS</li> <li>All Vault</li> <li>My Organization</li> <li>All Items</li> <li>Favorites</li> <li>Favorites</li> <li>Trash</li> <li>TYPES</li> <li>Login</li> <li>Card</li> <li>Identity</li> <li>Secure Note</li> <li>FOLDERS +</li> <li>Socials</li> <li>Streaming Services</li> <li>No Folder</li> </ul> | <ul> <li>Item With Attachment</li> <li>My Credit Card<br/>Visa, *4242</li> <li>My Login<br/>username@service.com</li> <li>My Mailing Address</li> <li>My Note</li> </ul> | ITEM INFORMATION Name My Login Username username@service.com Password |                                                 |
| My Vault Send                                                                                                    | +                                                                                                    |                                                                       | <b></b>                                         |

Filter-Funktion der Desktop-Anwendung

#### ⇒Kommandozeile

Verwenden Sie den Befehl bw list mit der Option --organizationid, die entweder eine Organisationskennung oder null annehmen kann, um Elemente nach Tresor aufzulisten. Mehr erfahren.

#### Tresor-Einträge verwalten

Sie können von jeder Bitwarden-Anwendung aus Tresor-Einträge hinzufügen, bearbeiten und löschen:

# **D** bit warden

### ⇒Web-Tresor

| Password Ma | nager  | All vaults                                 |           |                                    | + New 88           | FR      |
|-------------|--------|--------------------------------------------|-----------|------------------------------------|--------------------|---------|
| 🗇 Vaults    |        | FILTERS                                    |           | Nome                               | Ourner             | :       |
| 🖉 Send      |        |                                            |           | Name                               | Owner              | :       |
| 🖏 Tools     | $\sim$ | Q Search vault                             | VISA      | Company Credit Card<br>Visa, *4242 | My Organiz         | :       |
| ₩ Reports   |        | All vaults                                 |           | My Mailing Address                 | -                  |         |
| Settings    | $\sim$ | My Organiza                                | 8=        | Brett Warden                       | Me                 | :       |
|             |        | + New organization                         |           | My New Item                        | N Attachments      | _       |
|             |        |                                            |           | myusername                         | Clone              |         |
|             |        | ✓ All items ☆ Favorites                    |           | Development La sela                | Assign to colle    | ections |
|             |        | 🗇 Login                                    | G         | myusername                         | N 🔟 Delete         |         |
|             |        | <ul> <li>Card</li> <li>Identity</li> </ul> |           |                                    |                    |         |
|             |        | - Secure note                              |           | Secure Note                        | Ме                 | :       |
|             |        | ✓ Folders                                  |           | Sharad Login                       |                    |         |
|             |        | E Important It                             |           | username                           | item, select Edit. | ÷       |
|             |        | No folder                                  |           |                                    |                    |         |
|             |        |                                            | Eintrag v | rerwalten                          |                    |         |

### ⇒Browser-Erweiterung

| <b>D</b> bit ward                                      | Bitwarden                                                                                                    | ces 🗸 🍵 🍈 🔹 Bitwarden                   | Log in |
|--------------------------------------------------------|----------------------------------------------------------------------------------------------------|-----------------------------------------|--------|
|                                                        | Vault + New                                                                                                    | < View login                            |        |
| The n                                                  | 🔍 Search                                                                                                    | Item details                            |        |
| <b>Dass</b><br>Bitwarden is the k<br>sharing sensitive | Image: Vault     Image: Collection       Image: Vault     Image: Collection       Image: Folder     Image: Collection                                                                                                    | Item name<br>Personal Login             |        |
| Free Enterprise                                        | All items 8<br>Company Credit Card A C                                                                                                    | Login credentials                       |        |
|                                                        | Bett Warden                                                                                                    | myusername                              |        |
| <b>S</b>                                               | My New Item C C :                                                                                                    | Password                                | 1      |
| Enterprise<br>FALL<br>2024                             | G Personal Login<br>myusername                                                                                                    | Verification code (TOTP)<br>687 854 3 C | J      |
|                                                        | Secure Note                                                                                                    | Autofill options                        |        |
|                                                        | Image: relation of the second section of the second section of the second section of the second section of the second section of the second section of the second section of the second second sec | a p<br>Edit                             |        |

Eintrag verwalten

### ⇒Handy

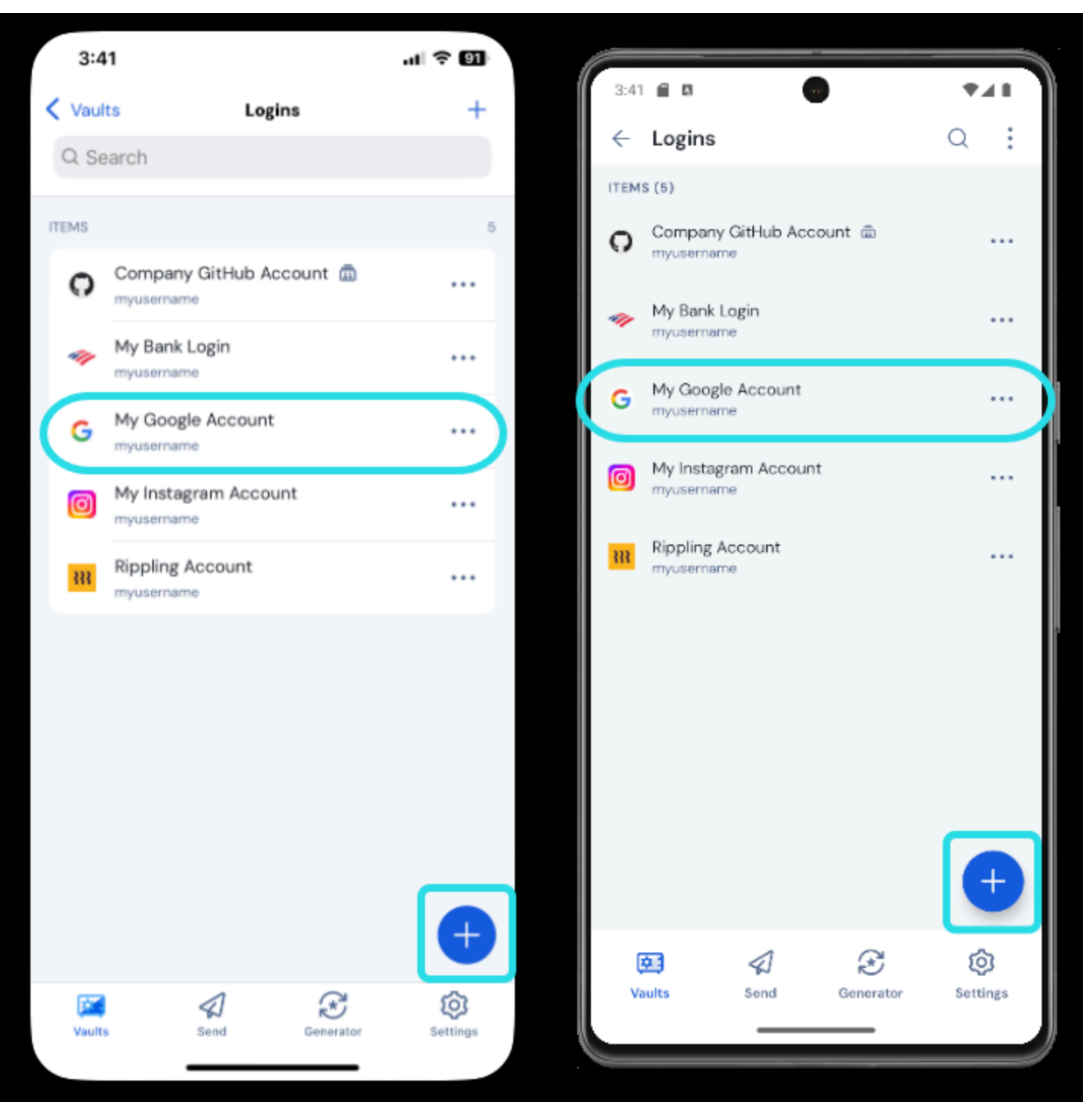

Eintrag hinzufügen oder öffnen

#### Secure and trusted open source password manager for business

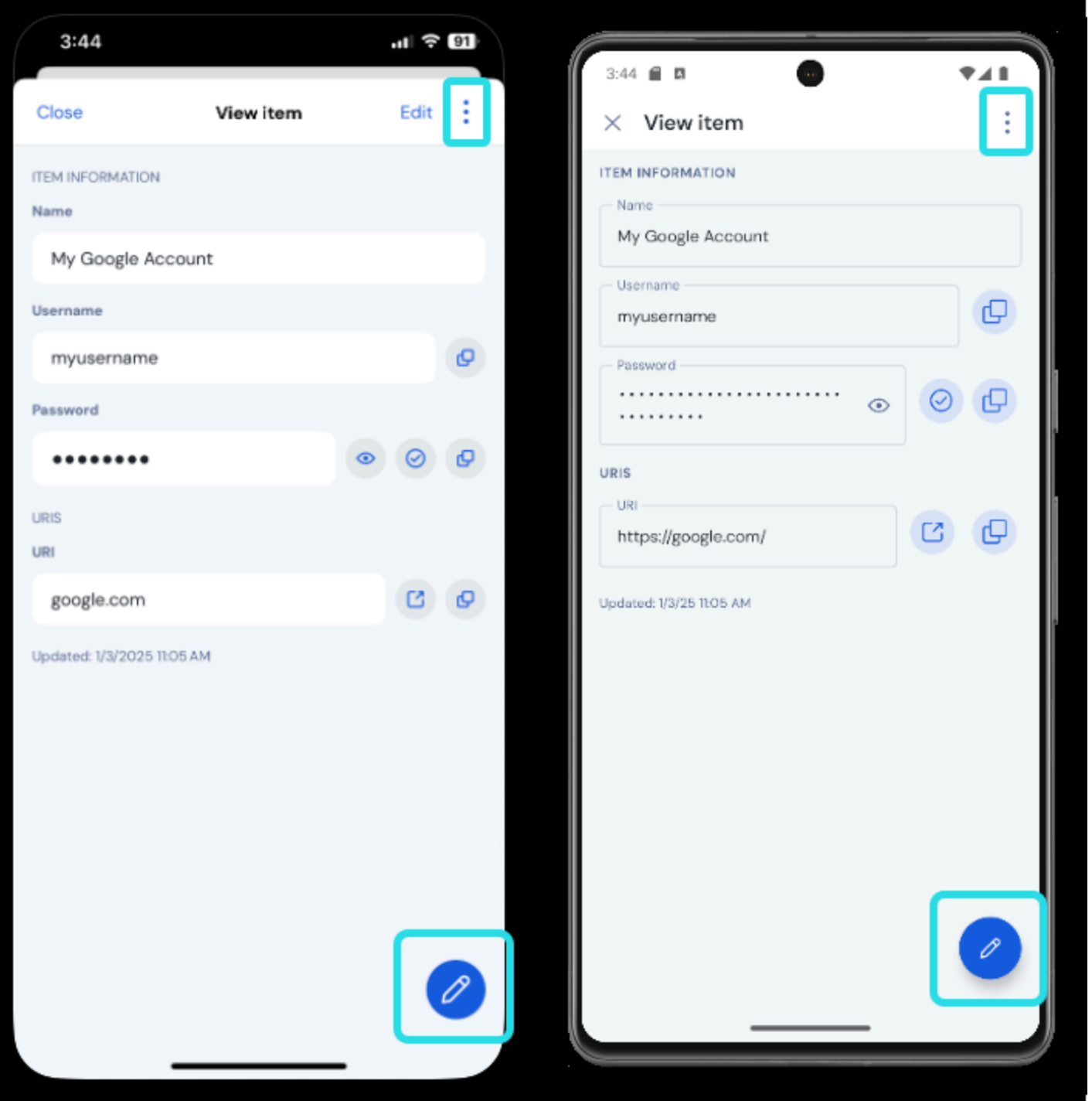

Eintrag verwalten

#### ⇒PC

| •••                | 🔍 Search Vault               |                                   | $fill$ bitwardenuser@bitwarden $\sim$ |
|--------------------|------------------------------|-----------------------------------|---------------------------------------|
| ∼ ALL VAULTS       | Visa, *4242                  | ITEM INFORMATION                  |                                       |
| A My Vault         | 💮 Item With Attachment       | Name                              |                                       |
| My Organization    | Wisa My Credit Card          | Twitter Login                     |                                       |
|                    | Visa, *4242                  | Username                          | n l                                   |
| iii All Items      | G username@service.com       | my_username                       |                                       |
| ☆ Favorites        | Search My Mailing Address    | Password                          |                                       |
| 🔟 Trash            | My Note                      | •••••                             |                                       |
| $\sim$ types       |                              |                                   |                                       |
| 🗊 Login            | shared_username              | Website                           |                                       |
| 🗖 Card             | 💮 Organization-owned Login 🗖 | twitter.com                       |                                       |
| 🔤 ldentity         | Twitter Login                | Undated: May 19, 2022, 2:42:56 DM |                                       |
| 🕞 Secure Note      | my_username                  | Opuateu. May 16, 2022, 5.45.56 PM |                                       |
| $\sim$ folders $+$ | Select to open an i          | tem                               |                                       |
| 🗎 Socials          |                              |                                   |                                       |
| Streaming Services |                              |                                   |                                       |
| 🗎 No Folder        |                              |                                   |                                       |
| $\sim$ collections |                              |                                   |                                       |
| Finance            |                              |                                   |                                       |
| Productivity Tools | Add an item                  | Edit                              | Delete                                |
| My Vault Send      | +                            | <u>/</u> &                        |                                       |

Eintrag verwalten

#### ⇒Kommandozeile

Weitere Informationen finden Sie in der Bitwarden Kommandozeilen–Dokumentation. Neben dem Hinzufügen, Bearbeiten und Löschen von Tresorelementen können Sie Objekte duplizieren, um Duplikate zu erstellen, Objekte in eine Organisation verschieben und Objekte auf individueller Basis schützen.

#### Duplizieren

Sie können jedes Objekt duplizieren, dessen Besitzer Sie sind:

#### ⇒Web-Tresor

Wählen Sie **Duplizieren** aus dem Menü : **Optionen**.

### ⇒Browser-Erweiterung

Öffnen Sie das Element und wählen Sie die Option 问 Eintrag duplizieren.

# **D** bit warden

### ⇒Handy

Öffnen Sie das Element und tippen Sie auf **Duplizieren** im : Menü.

#### ⇒PC

Öffnen Sie das Element und wählen Sie die Option 🗋 **Eintrag duplizieren**. Um einen Eintrag, der einer Organisation gehört, zu duplizieren, müssen Sie ihn im Organisations-Tresor duplizieren.

#### In Organisation verschieben

Wenn Sie Mitglied einer Organisation sind, können Sie Tresorelemente in Ihre Organisation verschieben, um sie für andere Organisationsmitglieder freizugeben. Erfahren Sie mehr über Organisation, Sammlungen und Teilen.

#### Einzelne Einträge schützen

Für jedes Element können Sie auf dem Bildschirm "Neuer Eintrag" bzw. "Eintrag bearbeiten" die **Option zur erneuten Abfrage des Master-Passworts** aktivieren, um die Überprüfung Ihres Master-Passworts für den Zugriff auf sensible Tresor-Elemente oder das automatische Ausfüllen jener Elemente zu verlangen:

#### **△** Warning

Die erneute Aufforderung zur Eingabe des Master-Passworts ist **kein** Mechanismus zur Verschlüsselung. Bei dieser Funktion handelt es sich um einen reinen Schnittstellenschutz, den ein erfahrener Benutzer unter Umständen umgehen kann. Wir empfehlen Ihnen, Ihren Tresor **nie** ungesperrt zu lassen, wenn er unbeaufsichtigt ist oder sich an einem gemeinsam genutzten Arbeitsplatz befindet.

|                                               | Additional options |             |
|-----------------------------------------------|--------------------|-------------|
|                                               | Notes //           |             |
| Password Manager     Admin Console            | + Add field        | _           |
| More from Bitwarden                           | Attachments >      | <u>&gt;</u> |
| Secrets Manager<br>Secure your infrastructure | Save Cancel        | <b>1</b>    |

#### Master-Passwort erneut abfragen

### Papierkorb

Gelöschte Objekte werden in den Papierkorb verschoben, wo sie nach dem Löschen 30 Tage lang verbleiben. Nach Ablauf der 30 Tage wird das Objekt endgültig gelöscht und kann nicht wiederhergestellt werden.

Im Papierkorb können Sie ein Element in Ihrem Tresor wiederherstellen oder es vor Ablauf der 30-tägigen Wartezeit endgültig löschen:

| 🗇 Vaults                       |                                                                                     |                                            |                                                         |
|--------------------------------|-------------------------------------------------------------------------------------|--------------------------------------------|---------------------------------------------------------|
|                                | FILTERS                                                                             | ▲ Warning                                  |                                                         |
| 🖉 Send                         |                                                                                     | Items that have been in trash more than 30 | days will be automatically deleted.                     |
| $ m \leqslant$ Tools $ m \sim$ | Q Search trasł                                                                      |                                            | Owner :                                                 |
| <b>≑</b> Reports               | ✓ All vaults                                                                        |                                            |                                                         |
| Settings                       | <ul> <li>A My vault</li> <li>ℬ My Organiza :</li> <li>+ New organization</li> </ul> | old_username                               | Me :                                                    |
|                                | <ul> <li>✓ All items</li> <li>☆ Favorites</li> <li>☆ Login</li> </ul>               |                                            | <ul> <li>Restore</li> <li>Permanently delete</li> </ul> |

### Nächste Schritte

Nachdem Sie nun die Grundlagen der Arbeit mit Tresor-Einträgen verstanden haben, empfehlen wir Ihnen:

- Organisieren Sie Ihre Tresorelemente mithilfe von Favoriten und Ordnern
- Fügen Sie benutzerdefinierte Felder, geheime Schlüssel für Einmalpasswörter (TOTP-Seeds) und Dateianhänge zu Ihren Tresorobjekten hinzu